# GUIA DE INSTALACIÓN Y CONFIGURACIÓN TOKEN LATINVERS

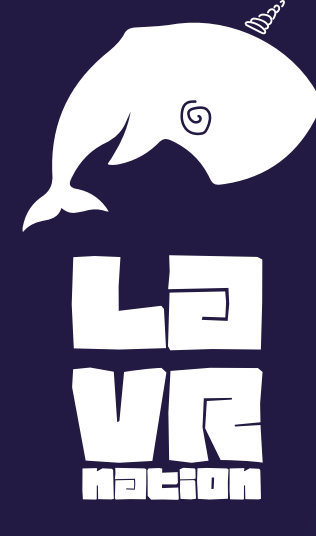

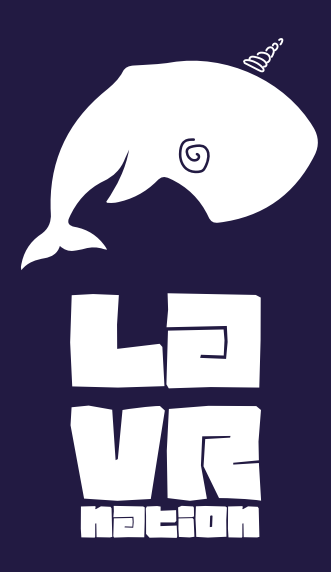

### Instalación de la extensión de MetaMask

Nos dirigimos al siguiente link (https://metamask.io/download/) donde vamos a poder encontrar el acceso directo para descargar dicho aplicativo

### el aplicativo es compatible con estos navegadores

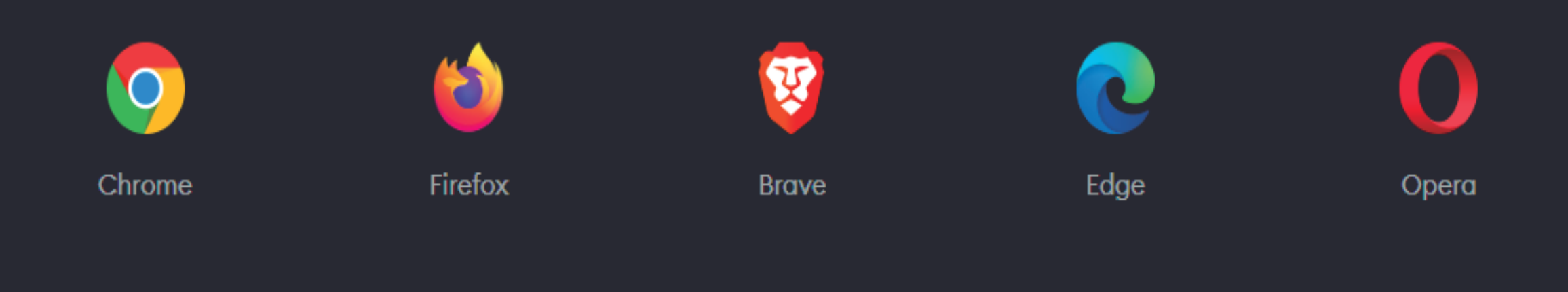

Damos Clic en obtener extension, luego nos vas a salir una ventana flotante que nos mostrar si queremos agregar la extension de daremos clic en "agregar extension"

#### Ayuda visual

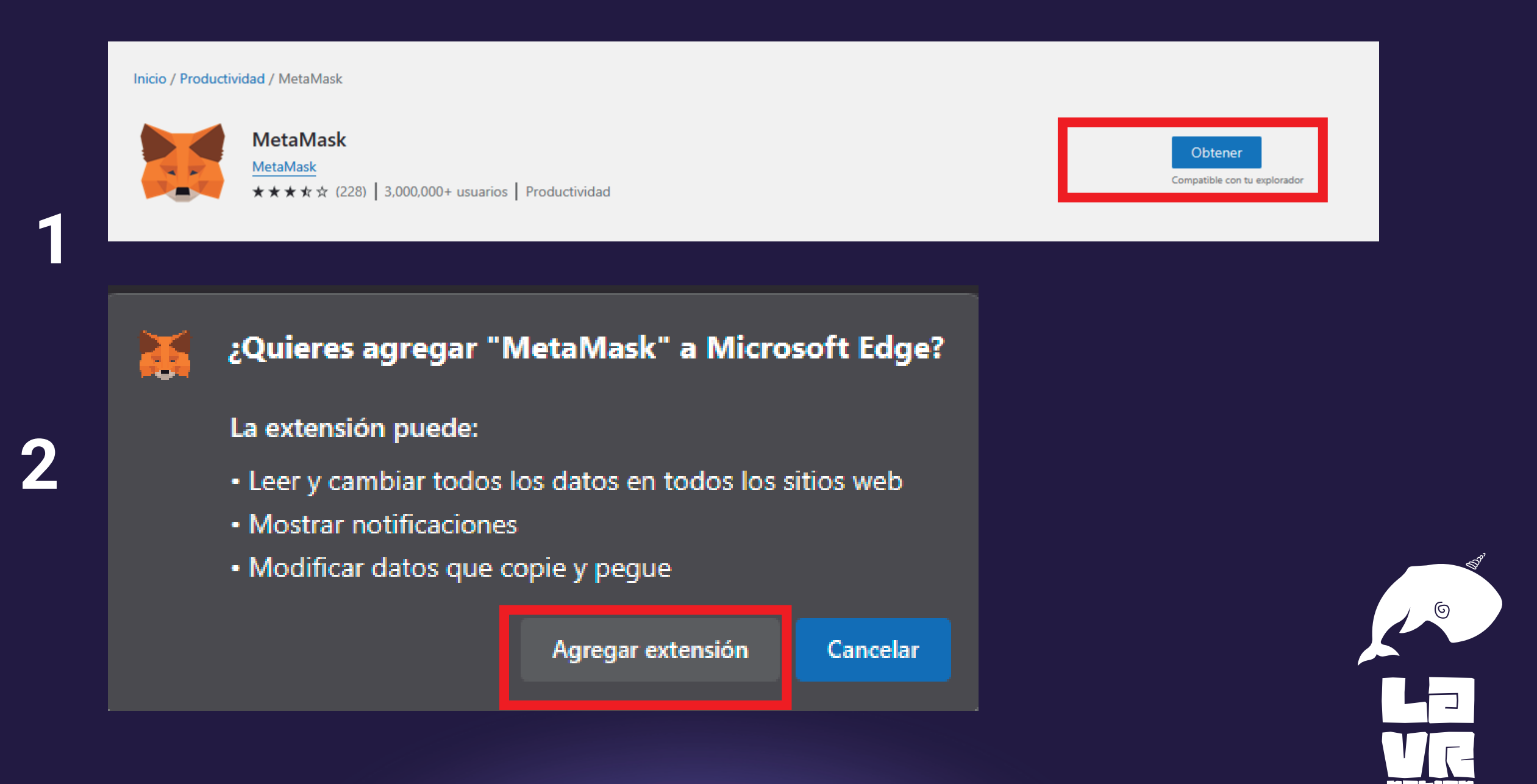

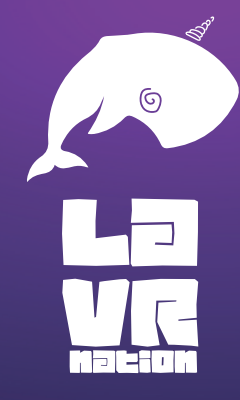

EmEmpezaremos a realizar las diferentes configuraciones que nos pide el aplicativo para poderlo utilizar, damos clic en crear monedero, aceptamos todas las políticas y los requisitos que nos pida el aplicativo

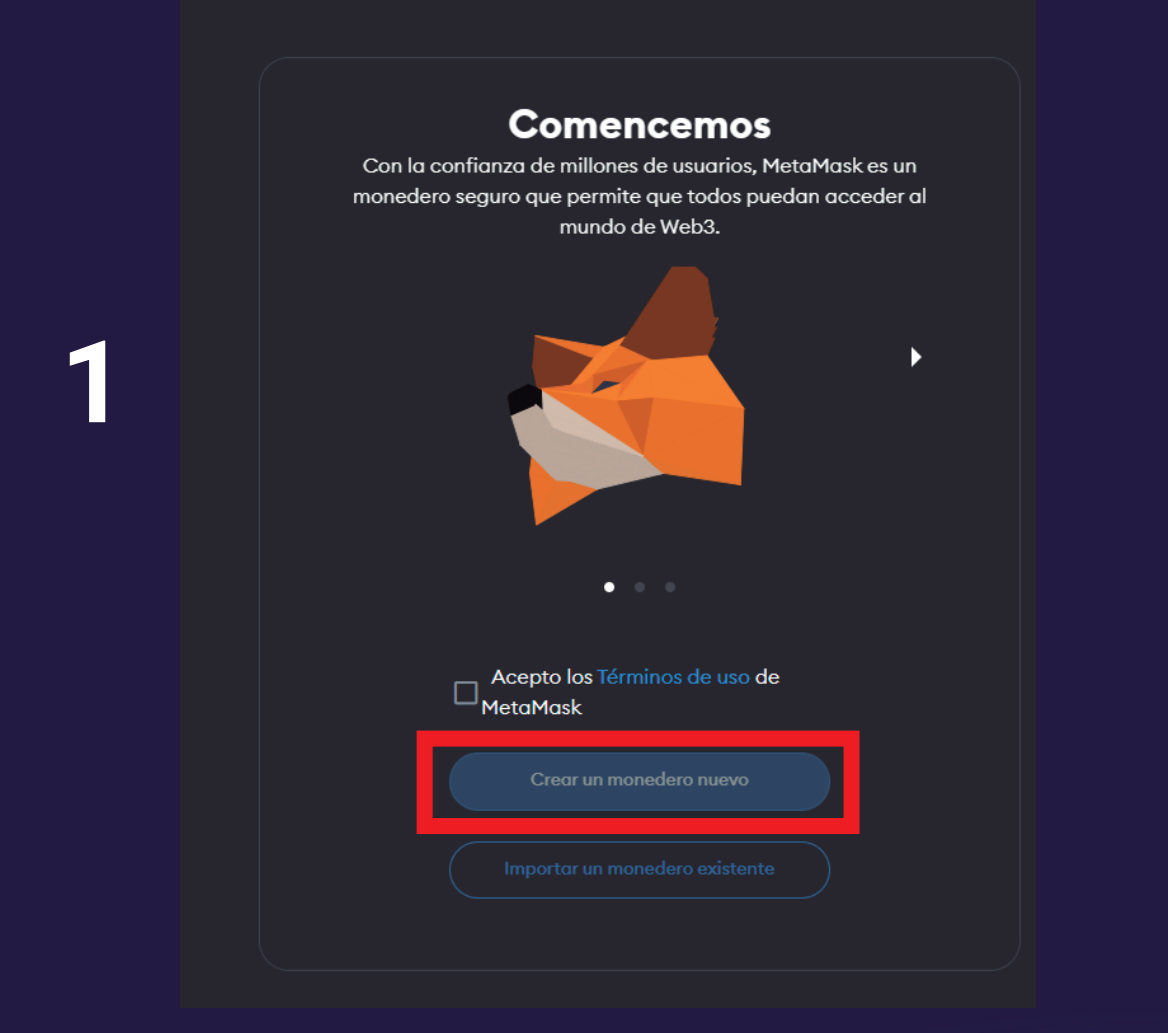

#### Ayúdenos a mejorar MetaMask

MetaMask quisiera recopilar datos de uso para comprender mejor cómo nuestros usuarios interactúan con MetaMask. Estos datos se utilizarán para proporcionar el servicio, lo que incluye mejorarlo en función de su uso.

MetaMask...

- Siempre le permitirá excluirse a través de la Configuración
- Enviará eventos de vistas de página y clics anónimos

× Nunca recopilará información que no necesitamos para brindar el servicio (como claves, direcciones, hashes de transacciones o saldos)

- X Nunca recopilará su dirección IP completa\*
- × Nunca venderá datos. ¡Jamás!

Estos datos se agrupan y, por lo tanto, son anónimos a los efectos del Reglamento general de protección de datos (UE) 2016/679.

\*Al utilizar Infura como su proveedor de RPC predeterminado en MetaMask, Infura recopilará su dirección IP y la dirección de su monedero de Ethereum cuando envíe una transacción. No almacenamos esta información de una manera que permita qie nuestros sistemas asocien esos dos datos. Para obtener más información sobre cómo interactúan MetaMask e Infura desde la perspectiva de la recopilación de datos, consulte nuestra actualización aquí. Para obtener más información sobre nuestras prácticas de privacidad en general, consulte nuestra Política de privacidad aquí.

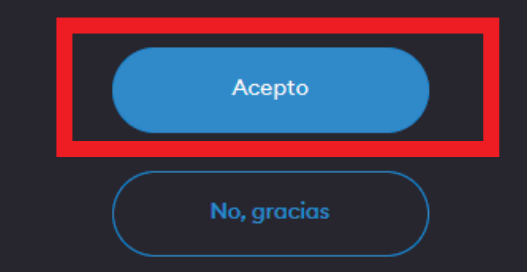

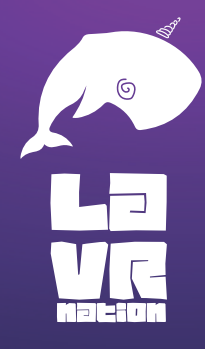

El aplicativo nos pedira que creemos una contraseña, lugo nos pedira temas sobre la proteccion y por ultimo nos dara 12 frases para poder conectar nuestro perfil en otro navegador o en otro equipo

|                                                                                                    | 1 2 3   Crear contraseña Proteger monedero Confirmar frase secreta                                                                    |
|----------------------------------------------------------------------------------------------------|----------------------------------------------------------------------------------------------------|
| Crear contraseña Proteger monedero Confirmar frase secreta<br>de recuperación                                                      | de recuperación                                                                                                    |
| Crear contraseña                                                                                                    | Proteger su cartera                                                                                                    |
| Esta contraseña desbloqueará su monedero MetaMask solo en<br>este dispositivo. MetaMask no puede recuperar esta<br>contraseña.     | Antes de comenzar, mire este breve video para aprender sobre<br>su frase de recuperación y sobre cómo mantener seguro su<br>monedero. |
| Contraseña nueva (mín. de 8<br>caracteres)                                                                                         | 2                                                                                                    |
| Solidez de la contraseña: Promedio                                                                                                 |                                                                                                    |
| Una contraseña segura puede mejorar la protección de<br>su monedero en caso de que le roben el dispositivo o<br>esté comprometido. |                                                                                                    |
| Confirmar contraseña 🗸                                                                                                    |                                                                                                    |
| Entiendo que MetaMask no me<br>puede recuperar esta contraseña.<br>Más información                                                 |                                                                                                    |
| Crear un monedero nuevo                                                                                                    | Recordarme más tarde (no<br>recomendado) Proteger mi monedero<br>(recomendado)                                                        |

Una ves tengamos configurado el MetaMaks vamos a nuestra vista de estudiantes y realizaremosla configuracion de nuestra moneda

- 1. damos clic en conectar MetaMask
- 2. damos en conectar
- 3. conectar, nos abrira una ventana del aplicativo y alli saldra nuectra cuenta de MetaMask, damos en siguiente y por ultimo en conectar

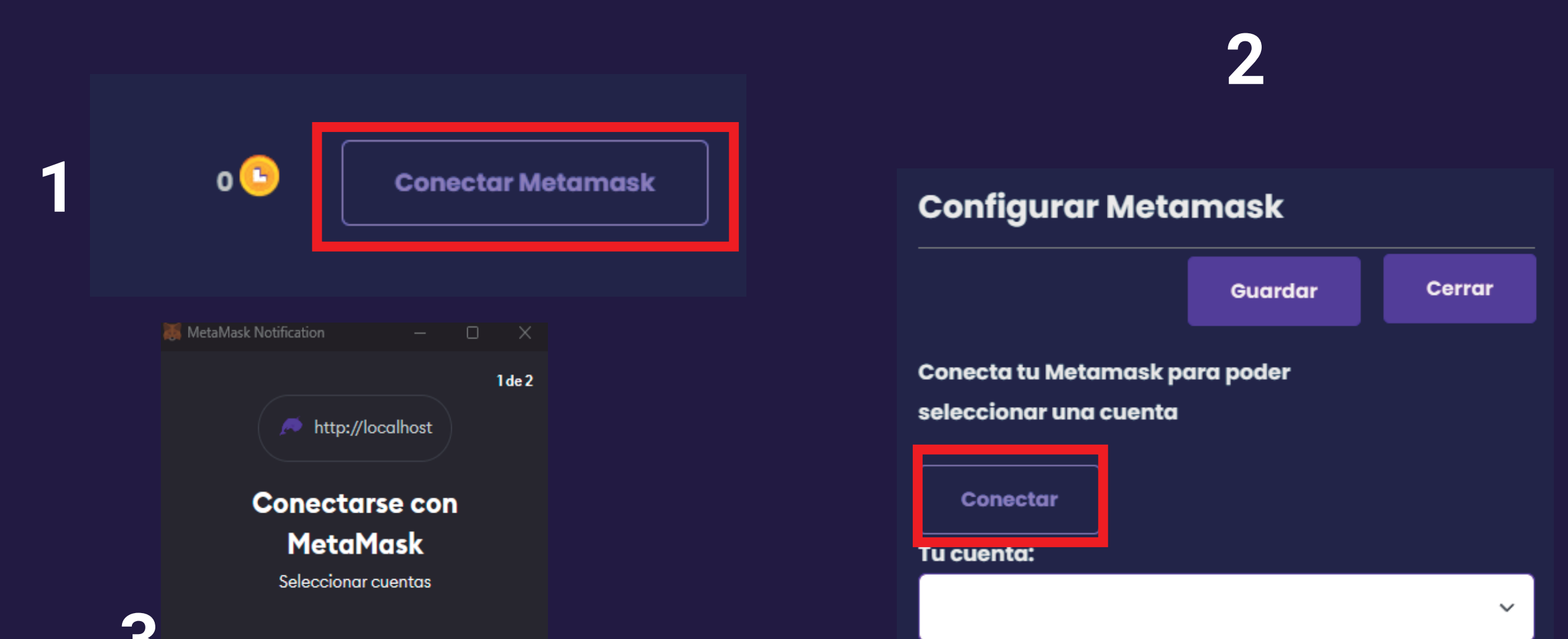

6

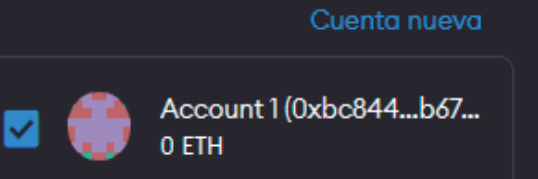

Conéctese solo con sitios de confianza. Más información

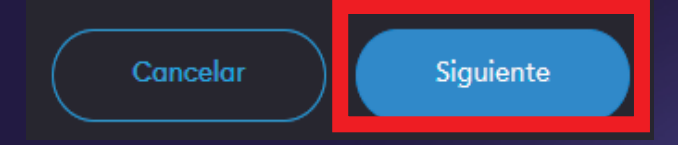

Añade la red de Polygon en tu Metamask para ver su saldo de LATIN puntos

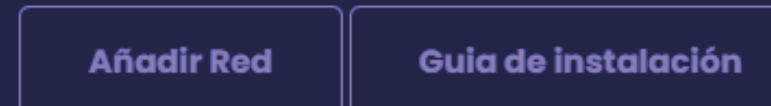

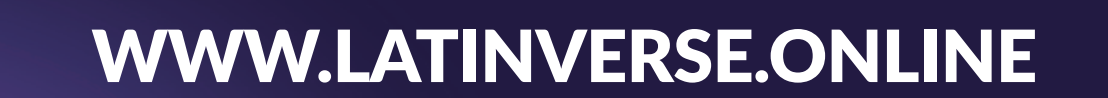

Ahora vamos a configurar nuestra red, para que nuestro aplicativo funcione a la perfección

- 1. damos clic en conectar MetaMask
- 2. damos clic en el boton de Añadir Red
- 3. Seleccionamos la red a configurar
- 4. agregamos nuestro tokens
- 5. copiamos el contrato de nuestro toke:

0x81EC1eDcdb30caaa6b9b10aE8a0dAaFCF

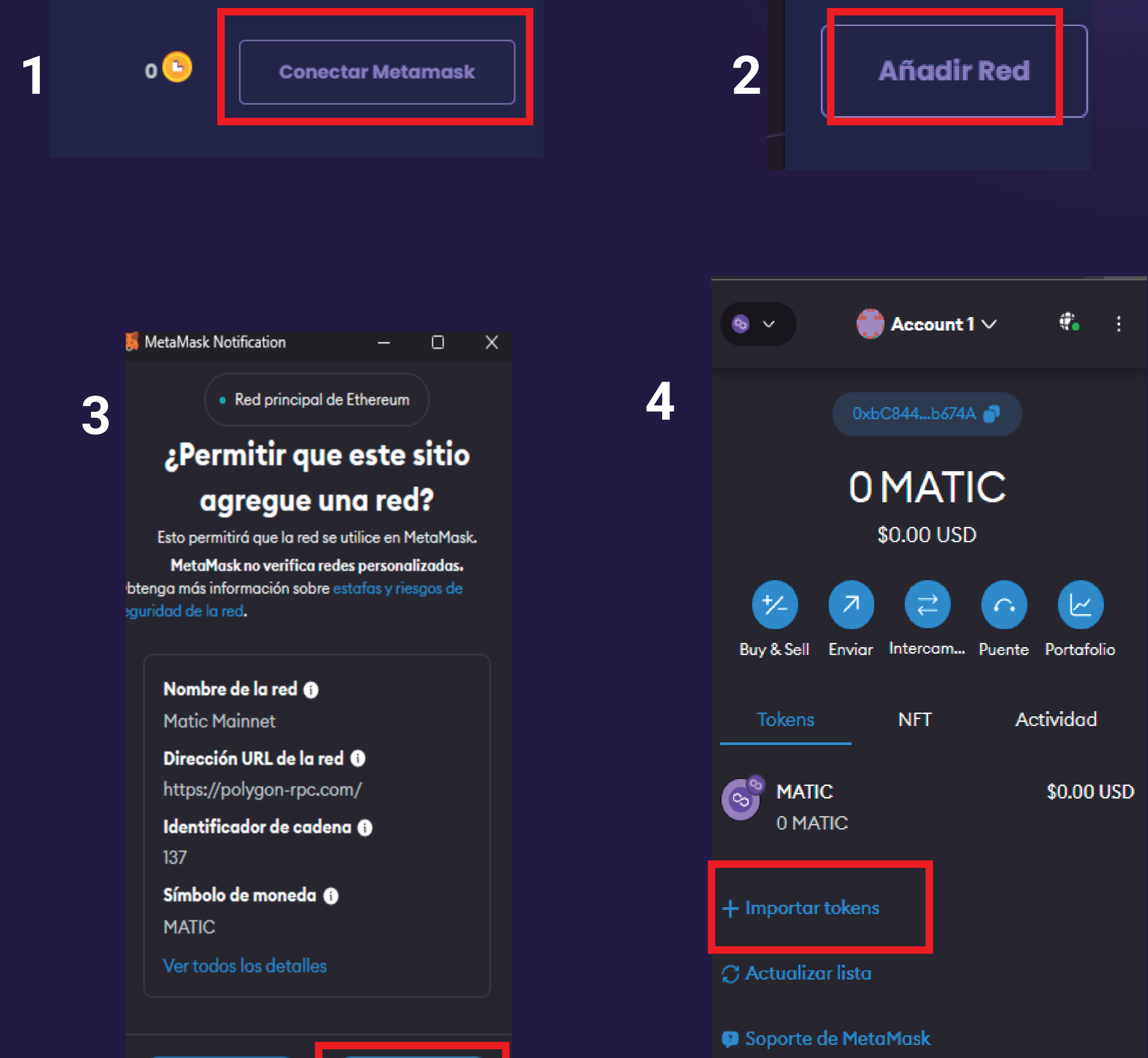

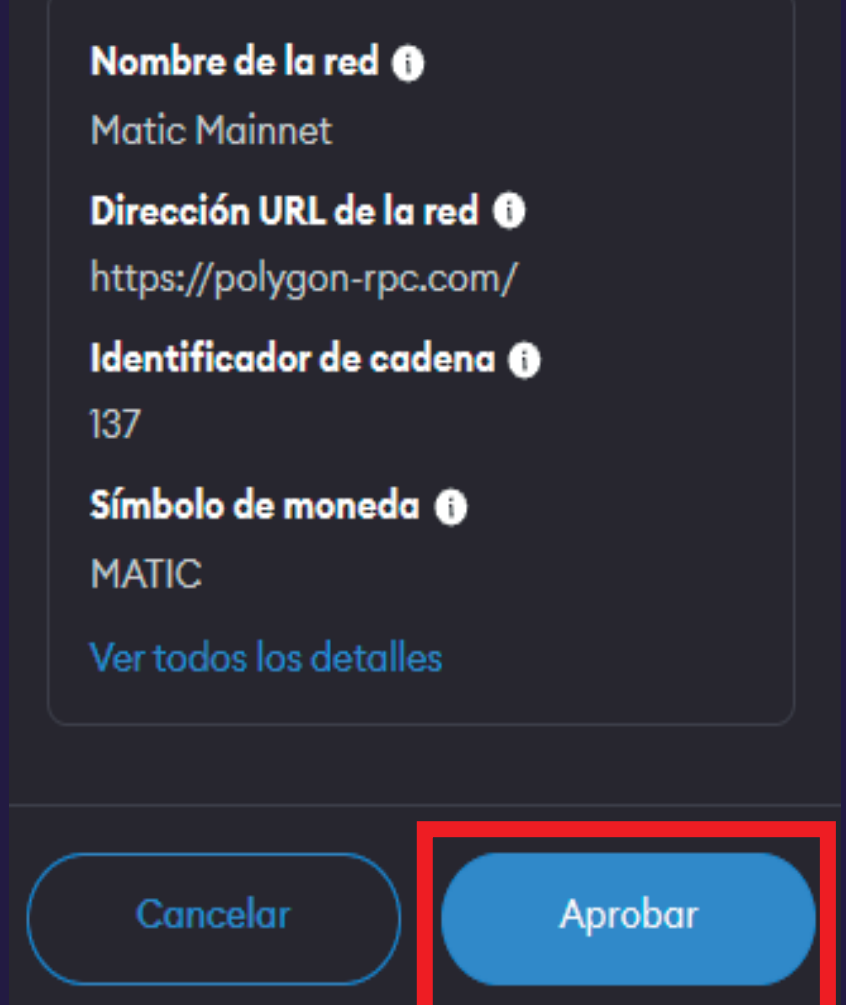

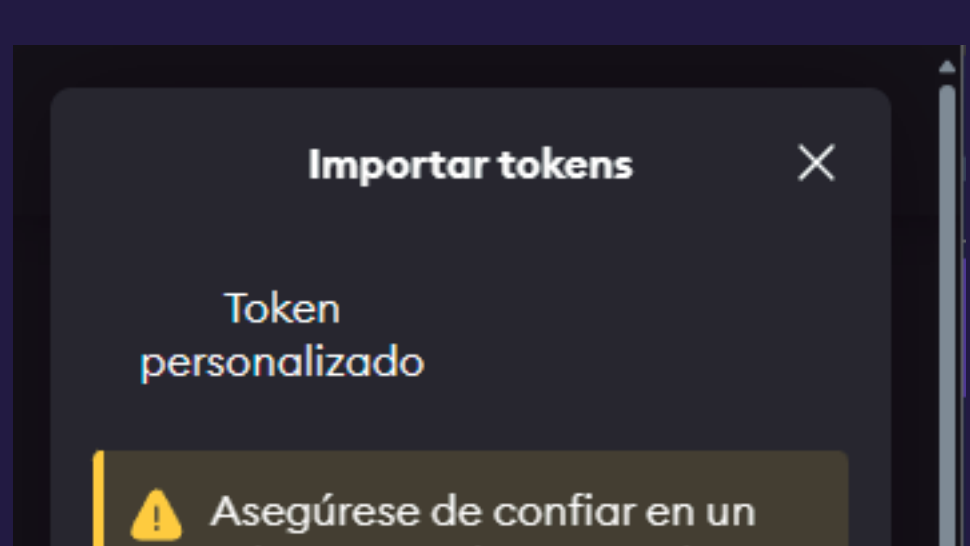

۲

6

5

token antes de agregarlo. Aprenda cómo evitar

. También puede habilitar la detección de tokens

#### Dirección de contrato de token

Símbolo del token

Decimales del token

0

¿Le gustaría agregar estos tokens?

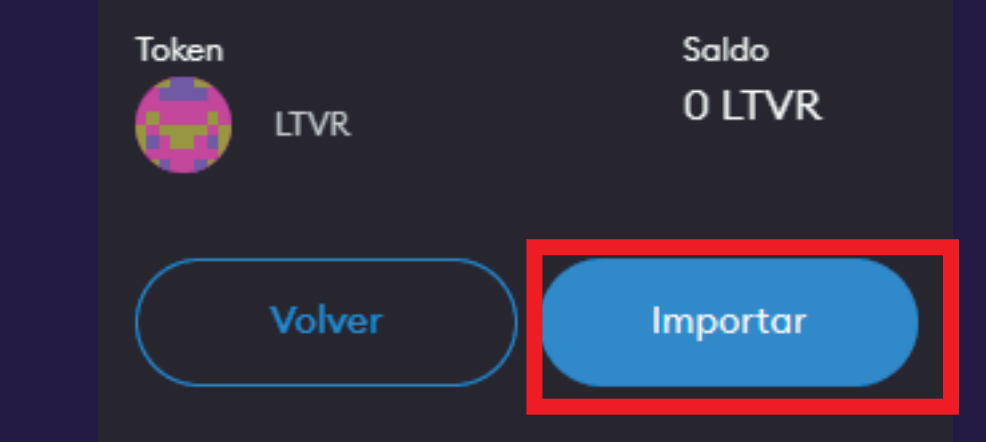

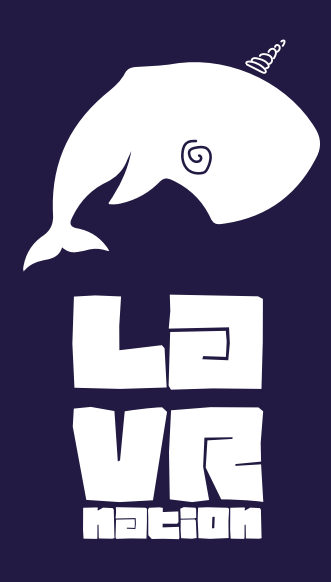

#### WWW.LATINVERSE.ONLINE

D